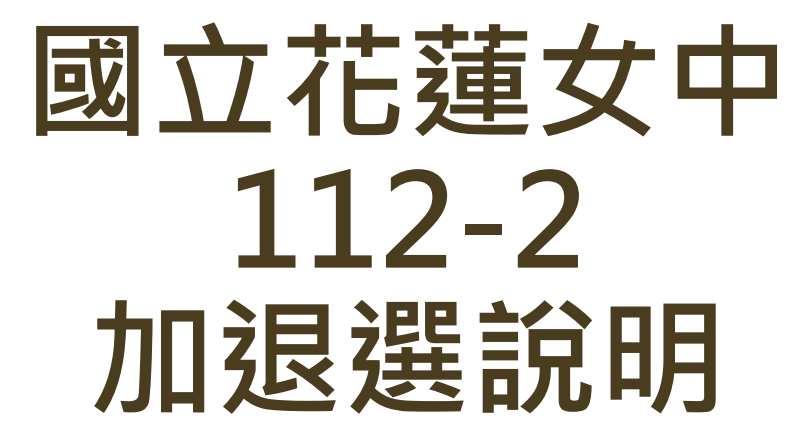

教學組113.2.17

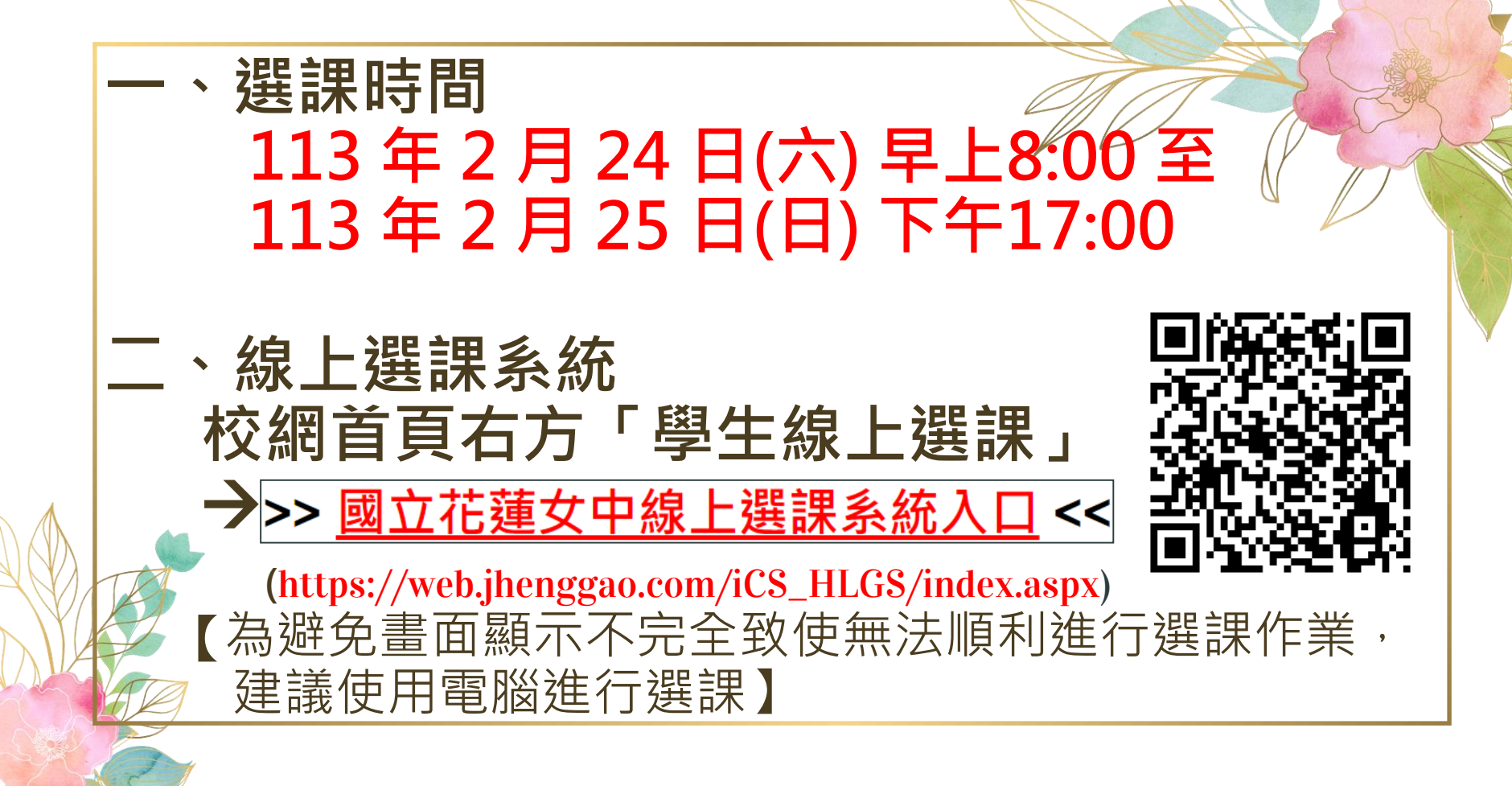

#### 選課操作說明

|          | 計劃類型  | 選課類型  | 選課階段名稱 | 開放選課時間           | 結束    | 選課時間            | 結果公佈時間           | 可填志      | 願數 最少應填數 | 計畫中選 | 選學分 | 學期中選總學  |
|----------|-------|-------|--------|------------------|-------|-----------------|------------------|----------|----------|------|-----|---------|
| 192      | 額滿式   | 多元選修  | 高一多元選修 | 2023-01-08 12:00 | 2023- | 01-10 12:00     | 2023-01-11 16:10 | 1        | 1        | 2    |     | 99      |
|          |       |       |        |                  | 操作    | 課程資源            | 乳 教師             | 地點       | 餘額/人數上限  | 課程簡介 | 課表  | 參考細址    |
| 退選       | 計劃    | 名稱    | 錄取志願   | 班級               |       | 日語              | JAPT             |          | 24/25    |      |     | 3 JMJ-I |
| ×        | 高一多分  | 元選修   | 日語     | 日語               |       | 西班牙調            | ā                |          | 25/25    |      | 0   |         |
|          |       |       |        |                  |       | 俄語與俄國           | 文化               |          | 25/25    |      |     |         |
|          |       |       |        |                  |       | 法語              |                  |          | 25/25    |      |     |         |
|          |       |       |        |                  |       |                 |                  |          | 24       |      |     |         |
|          |       |       |        | <b>空田子</b>       | 들주    | 山淀碧             | おち 4キ            | <b>H</b> |          |      |     |         |
|          |       |       | - I 1  | 医具征              | ヨエ    | リと              | 県和               | 不        | •        |      |     |         |
| 1/可填志願數: | : 1/1 |       |        |                  |       |                 |                  |          |          |      |     |         |
|          | Ŧ     | 鯂     |        | 十留               |       | 決盟 言            |                  |          |          |      |     |         |
|          | 第1    | ±Ⅲ    |        | 乙 异              | 正     | 选可              | トナロル             | X ×      |          |      |     |         |
|          | 1012  | /2xAH |        |                  |       |                 |                  |          |          |      |     |         |
|          |       |       |        |                  |       | 4 <b>6</b> 4 NZ | 그 속ㅋ 소           |          |          |      |     |         |
|          |       |       |        | / 47             |       |                 |                  |          |          |      |     |         |

#### 加退選注意事項!

#### ▶ 由於本校課程皆有人數限制,退選後不得加選額滿班級,退選前請 務必仔細考慮。

|   | 1  | 08:10<br>~<br>09:00<br>09:10 | 此志願已額滿,請重  | <sup>新選擇!(Line:6205)</sup> 班級人數已額滿, |
|---|----|------------------------------|------------|-------------------------------------|
| i | 2  | ~<br>10:00                   |            | <b>清</b> 選其他課程                      |
|   | 3  | 10:10<br>~<br>11:00          |            |                                     |
|   | 4  | 11:10<br>~<br>12:00          | 選填的志願數大於計  | <sup>・動限定志願敷!(1、</sup> 已選課程・        |
|   | 午休 | 12:00<br>~<br>13:00          | Line:5205) | 癰  請退課後再選                           |
|   | 5  | 13:10<br>~<br>14:00          |            |                                     |

【多元選修】-加退選 本次選課為額滿式(先選先上),選課完成 後請務必再次確認選課是否成功,如未於 期限內選課,將自動進行分發。

| 三、選課操<br>●先選先上,      | と作言<br>額滿 | 兌明<br>為⊥ | ∃【<br>E  | 多元                | 選                       | 修力                      | 口退强                  |           |           |            |
|----------------------|-----------|----------|----------|-------------------|-------------------------|-------------------------|----------------------|-----------|-----------|------------|
| 歡迎使用選課系統<br>您好<br>登出 |           |          |          |                   |                         |                         |                      |           |           |            |
| 条統公告<br>操作説明         | 操作        | 計劃<br>類型 | 選課<br>類型 | 選課階<br>段名稱        | 開放<br>選課<br>時間          | 結束<br>選課<br>時間          | 結果公佈<br>時間           | 可填志<br>願數 | 最少應<br>填數 | 可中選<br>學分數 |
| 變更密碼<br>選課/選社團       | 選取        | 額滿<br>式  | 多元<br>選修 | 高一多<br>元選修<br>加退選 | 2023-<br>09-09<br>08:00 | 2023-<br>09-10<br>17:00 | 2023-09-<br>14 17:00 | 1         | 0         | 2          |
| 課表查詢                 |           |          |          |                   |                         |                         |                      |           |           |            |

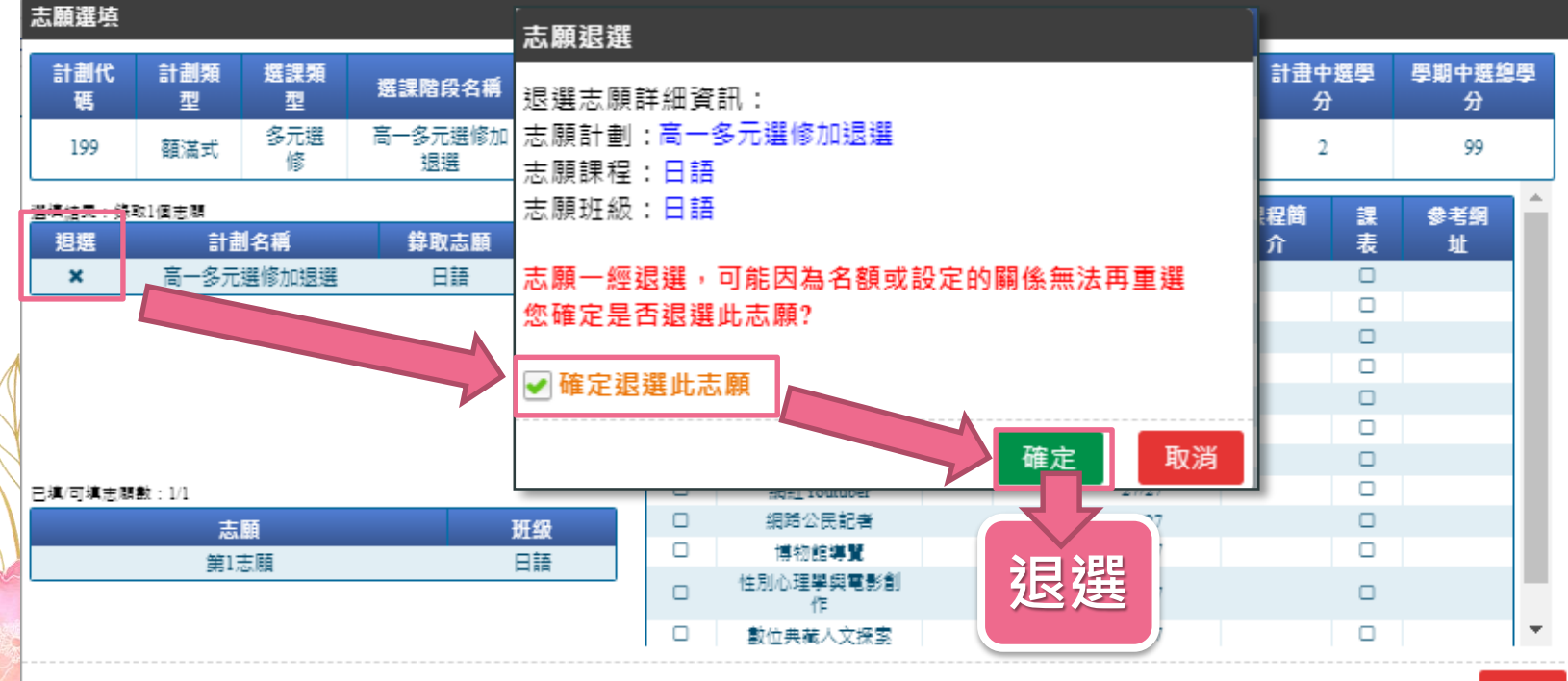

| 計劃代         | 計劃類          | 深细石              |               |                    |               |                     |                  |           | 可值去酶           |     | 是心庭值     | 計畫中撰學    |    | <b>巴田中理</b> 绚医 |  |
|-------------|--------------|------------------|---------------|--------------------|---------------|---------------------|------------------|-----------|----------------|-----|----------|----------|----|----------------|--|
| 碼           | 型            | 型                | 選課階段名稱        | 閳放選課時              | 間             | 结束選課時間              | 结果公佈             | 時間        | يد الم<br>الله | t   | 數        | 分        |    | 分              |  |
| 199         | 額滿式          | 多元選<br>修         | 高一多元選修加<br>退選 | 2023-09-0<br>08:00 | )9            | 2023-09-10<br>17:00 | 2023-09<br>17:00 | 9-14<br>0 | 1              |     | 0        | 2        |    | 99             |  |
| 演結果:錄<br>週選 | oo個志聞<br>計劃: | 名稱               | 錄取志顧          | 班级                 | <b>損</b><br>作 | 課程資訊                |                  | 教<br>師    | 地<br>點         | 餘額/ | 人數上<br>限 | 課程簡<br>介 | 課表 | 参考纲<br>址       |  |
|             |              | 無資料              | ļ             |                    |               | 日語                  |                  |           |                | 2:  | 5/25     |          |    |                |  |
|             |              |                  |               |                    |               | 西班牙語                |                  |           |                | 2   | 5/25     |          |    |                |  |
|             |              |                  |               |                    |               | 韓語                  |                  |           |                | 2:  | 5/25     |          |    |                |  |
|             |              |                  |               |                    |               | 法語                  |                  |           |                | 2.  | 5/25     |          |    |                |  |
|             |              |                  | 1 m           |                    |               | 羽眾不同                |                  |           |                | 24  | 4/24     |          |    |                |  |
| 占之點         | 豐少           | 医尔               | 15年本4         |                    |               | 航向[心]海              |                  |           |                | 24  | 4/24     |          |    |                |  |
|             |              | י א שי           |               |                    |               | 小說賞析                |                  |           |                | 2   | 7/27     |          |    |                |  |
|             |              |                  |               |                    |               | 網紅 Youtube          | er               |           |                | 27  | 7/27     |          |    |                |  |
|             | 志            | 顧                | H             | 级                  |               | 網路公民記               | 音                |           |                | 2   | 7/27     |          |    |                |  |
|             |              | 無資料              | 1             |                    |               | 博物館導覽               | !                |           |                | 2   | 7/27     |          |    |                |  |
|             |              | 711. <b>2</b> .0 | -             |                    |               | 性別心理學與電<br>作        |                  |           |                | 2   | 7/27     |          |    |                |  |
|             |              |                  |               |                    |               | 動位曲葉人文:             | st.              |           |                | 2   | 7/27     |          | 0  |                |  |

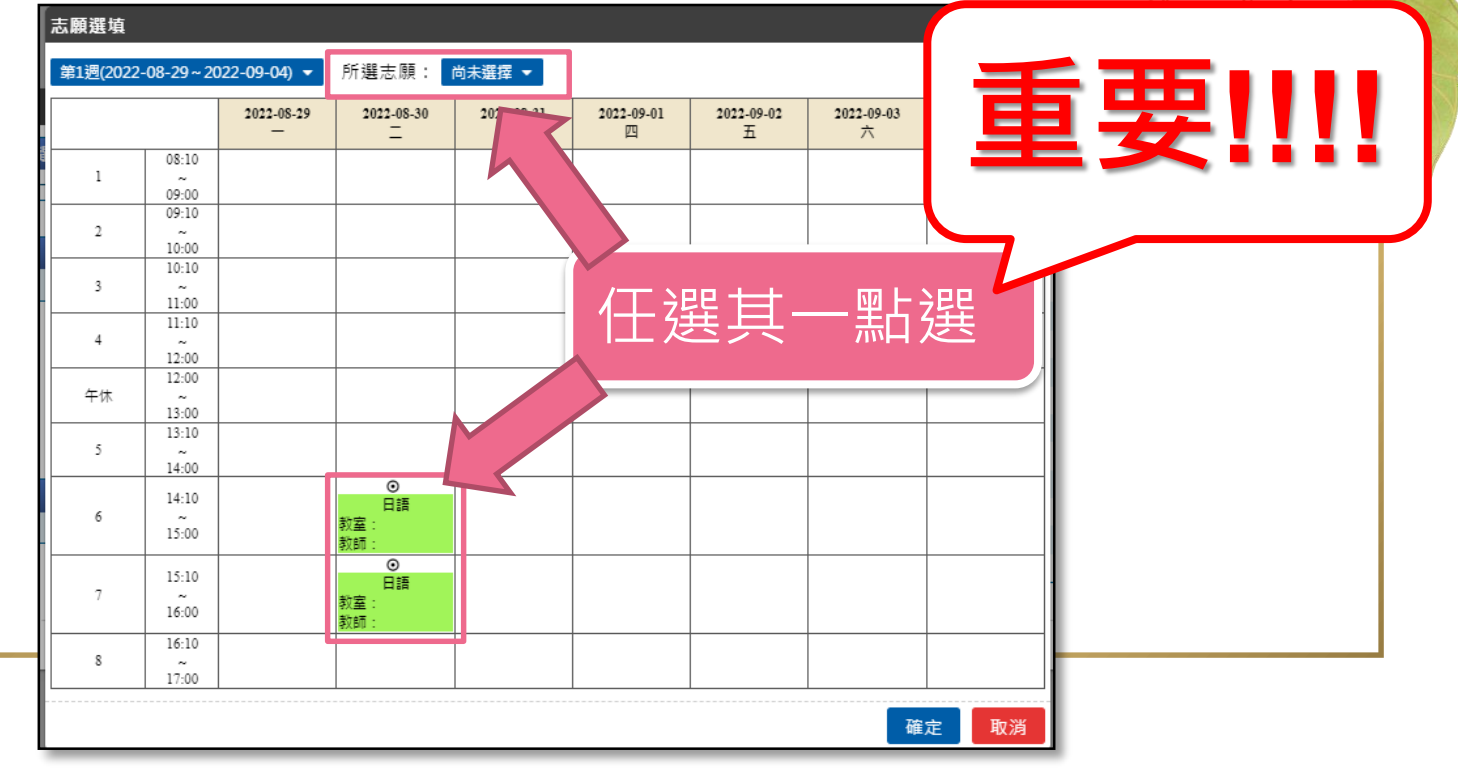

| 程總選填人<br>程允許最大 | .數:0<br>.人數:25 | 2022-08-29 | 2022-08-30<br> | 關鍵字搜尋       | Q     | 2022-09-02<br>五 | 2022-09-03<br>六 | 2022-09-04<br>日 |
|----------------|----------------|------------|----------------|-------------|-------|-----------------|-----------------|-----------------|
|                | 08:10          |            |                | 不選擇         |       |                 |                 |                 |
| 1              | ~ 09:00        |            |                | <b>D</b> 45 |       |                 |                 |                 |
|                | 09:10          |            |                | 日語          |       |                 |                 |                 |
| 2              | ~              |            |                | 1           |       |                 |                 |                 |
|                | 10:00          |            |                |             |       |                 |                 |                 |
|                | 10:10          |            |                |             |       |                 |                 |                 |
| 3              | 11:00          |            |                |             |       |                 |                 |                 |
|                | 11.00          |            |                |             |       |                 |                 |                 |
| 4              | ~              |            |                |             |       |                 |                 |                 |
|                | 12:00          |            |                |             |       |                 |                 |                 |
|                | 12:00          |            |                |             |       |                 |                 |                 |
| 午休             | 12.00          |            |                |             |       |                 |                 |                 |
|                | 13:00          |            |                |             |       |                 |                 |                 |
| 5              | 15:10          |            |                |             |       |                 |                 |                 |
| -              | 14:00          |            |                | <b></b>     |       |                 |                 |                 |
|                | 14-10          |            | ٥              |             |       |                 |                 |                 |
| 6              | ~              |            | 日語             |             |       |                 |                 |                 |
|                | 15:00          |            | 秋全:<br>新師·     |             |       | 그 그 그 그 그       | <b>矛 </b> 石     |                 |
|                |                |            | 9X80 :         |             | - 女 - | ニノ兄イ            | 四 十             |                 |
|                | 15:10          |            | Rife           |             |       |                 |                 |                 |
| 7              | ~              |            | 教室:            |             |       |                 |                 |                 |
|                | 16:00          |            | 教師:            |             |       |                 |                 |                 |
|                | 16:10          |            |                |             |       |                 |                 |                 |
| 8              | ~              |            |                |             |       |                 |                 |                 |
|                | 17:00          |            |                |             |       |                 |                 |                 |

| 程總選填人<br>程允許最大 | 、數:0<br>(人數:25      | 2022-08-29 | 2022-08-30<br>=       | 關鍵字搜尋 | Q | 2022-09-02<br>五 | 2022-09-03<br>六 | 2022-09-04<br>日 |  |
|----------------|---------------------|------------|-----------------------|-------|---|-----------------|-----------------|-----------------|--|
| 1              | 08:10               |            |                       | 不選擇   |   |                 |                 |                 |  |
| 2              | 09:10               |            |                       |       |   |                 |                 |                 |  |
| 3              | 10:10               |            |                       |       |   |                 |                 |                 |  |
| 4              | 11:10               |            |                       |       |   |                 |                 |                 |  |
| 午休             | 12:00               |            |                       |       |   |                 |                 |                 |  |
| 5              | 13:10<br>           |            |                       |       |   |                 |                 |                 |  |
| 5              | 14:10<br>15:00      |            | ●<br>日語<br>教室:<br>教師: |       |   |                 | - 755 75        | ▲ 工丸 主刃         |  |
| 7              | 15:10<br>           |            | ◎<br>日語<br>教室:<br>教師: |       |   |                 | 1迭18            | 之川主市心           |  |
| 8              | 16:10<br>~<br>17:00 |            |                       |       |   |                 | Ţ               | Ļ               |  |

士陆课法

| L | ACAMIN ALS '25 |          |          |               |                     |                     |                     |           |           |            |             |
|---|----------------|----------|----------|---------------|---------------------|---------------------|---------------------|-----------|-----------|------------|-------------|
|   | 計劃代<br>碼       | 計劃類<br>型 | 選課類<br>型 | 選課階段名稱        | 閞放選課時間              | 结束選課時間              | 结果公佈時間              | 可填志顧<br>數 | 最少應填<br>數 | 計畫中選學<br>分 | 學期中選總學<br>分 |
|   | 199            | 額滿式      | 多元選<br>修 | 高一多元選修加<br>退選 | 2023-09-09<br>08:00 | 2023-09-10<br>17:00 | 2023-09-14<br>17:00 | 1         | 0         | 2          | 99          |

| 遥均 | 【結果:鎖  | 融1個志願         |         |      | 握   | AD AD STRAD    | 教     | 地 | 餘額/人數上 | 課程簡 | 課 | 参考纲 |
|----|--------|---------------|---------|------|-----|----------------|-------|---|--------|-----|---|-----|
|    | 退選     | 計劃名稱          | 錄取志願 班级 |      | ſſ≡ | 課程資訊           | 師     | 點 | 限      | 介   | 表 | 址   |
|    | ×      | 高一多元選修加退選     | 日語      | 日語   | ₹   | 日語             |       |   | 24/25  |     |   |     |
|    |        |               |         |      |     | 西灶牙醅           |       |   | 25/25  |     | U |     |
|    |        |               |         |      |     | 韓語             |       |   | 25/25  |     |   |     |
|    |        |               |         |      |     | 法語             |       |   | 25/25  |     |   |     |
|    |        | <b>跸</b> 浬으术  |         |      |     | 羽眾不同           |       |   | 24/24  |     |   |     |
|    |        | 芝林万川          |         |      |     | 航向[心]海         |       |   | 24/24  |     |   |     |
| 1  |        |               |         | 小説賞析 |     |                | 27/27 |   |        |     |   |     |
| 리  | 【/可填志》 | 調整: 1/1       |         |      |     | 相思 Youtuber    |       |   | 27/27  |     |   |     |
|    |        | 志願            |         | 研纷   |     | 網路公民記者         |       |   | 27/27  |     |   |     |
|    |        | 9111年間        |         |      |     | 博物館 <b>導覽</b>  |       |   | 27/27  |     |   |     |
|    |        | 273 × 700/108 |         | I HH |     | 性別心理學與電影創<br>作 |       |   | 27/27  |     |   |     |
| 4  |        |               |         |      |     | 數位典藏人文探索       |       |   | 27/27  |     |   |     |